# **MYOB** Exo Employer Services

Australian Edition

2018.01

Release Notes

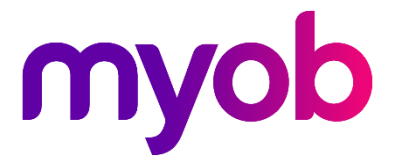

# Contents

| Introduction                                 | 1  |
|----------------------------------------------|----|
| What's New in this Release?                  | 1  |
| Installation                                 | 2  |
| Pre-Install Requirements                     | 2  |
| Installing Exo Employer Services             | 2  |
| Check the Release                            | 2  |
| New Features                                 | 3  |
| Tax and Compliance Updates                   | 3  |
| Changes to Tax Tables                        | 3  |
| State Payroll Tax Changes                    | 4  |
| Changes to Child Support Deductions          | 5  |
| Maximum Super Contribution Base              | 6  |
| ETP Changes                                  | 6  |
| Single Touch Payroll                         | 7  |
| STP Setup                                    | 7  |
| STP Allowance Settings                       | 10 |
| STP Deduction Settings                       | 11 |
| Submitting via STP                           | 12 |
| Finalising STP Data                          | 16 |
| Updating STP Data                            | 17 |
| STP Security Settings                        | 17 |
| "Do Not Send to ATO" Option for One Off Pays | 18 |
| Transitioning to Another Payroll System      | 19 |
| Employee Information Privacy Settings        |    |

# Known Issues

# Introduction

# What's New in this Release?

The 2018.01 release contains compliance updates for the 2018–2019 payroll year. This release can be installed prior to 1 July 2018; compliance changes are not activated in the product until the relevant date.

This release also includes support for reporting pay data to the ATO using Single Touch Payroll (STP). This functionality was introduced in the optional 2017.06 release—the 2018.01 release adds new features to it.

The purpose of this document is to provide essential information on the installation and use of this release:

- The **Installation** section provides an overview of the installation process, including pre-installation requirements and post installation steps.
- The **New Features** section describes all new features introduced in this release.
- The **Known Issues** section details any issues in this release that have been identified as requiring attention.

**Need assistance?** If you have any questions or you need assistance with installing this update, please contact your MYOB Accredited Business Partner. Alternatively, the answers to most common installation issues can be found on the MYOB Enterprise Knowledgebase at <u>http://myobexo.custhelp.com/</u>.

# Installation

## **Pre-Install Requirements**

Requirements for PCs running Exo Employer Services components are detailed in the Minimum System Requirements document, available on the <u>MYOB website</u>.

## Installing Exo Employer Services

Information on installing and upgrading MYOB Exo Employer Services is maintained on the MYOB Enterprise Knowledgebase. See the following articles:

- Upgrading MYOB Exo Employer Services Online
- Upgrading MYOB Exo Employer Services Manually (Australia)
- How do I run Network.exe?

Note: Check the Known Issues section on page 21 for any known installation issues.

#### Check the Release

After the installation is complete, the version numbers of all MYOB Exo Employer Services applications should be as follows:

| Application                   | Version         |
|-------------------------------|-----------------|
| MYOB Exo Employer Services    | 2018.01         |
| MYOB Exo Payroll              | 2018.01         |
| MYOB Exo Employee Information | 2018.01         |
| MYOB Exo Time and Attendance  | 2018.01         |
| Runtime Files                 | 09.00.0000.7423 |

To check that this release installed successfully, check that the versions displayed on the About window (**Help menu > About**) match the versions listed here.

# Tax and Compliance Updates

The compliance changes and features introduced in Exo Employer Services 2018.01 are listed below.

| Change/Feature                      | See    |
|-------------------------------------|--------|
| Changes to Tax Tables               | page 3 |
| State Payroll Tax Changes           | page 4 |
| Changes to Child Support Deductions | page 5 |
| Maximum Super Contribution Base     | page 6 |
| ETP Changes                         | page 6 |

#### Changes to Tax Tables

This release includes the PAYG tax tables for the 2018–2019 payroll year, as well as the income thresholds and repayment rates that apply to the Higher Education Loan Programme (HELP) and Student Financial Supplement Scheme (SFSS) for the 2018–2019 payroll year.

MYOB Exo Payroll automatically applies the new rates and thresholds for pay periods that end on or after 1 July 2018.

**Note:** Full information on all tax tables is available on the ATO website at: <u>https://www.ato.gov.au/Rates/Tax-tables/</u>.

#### State Payroll Tax Changes

This release updates Exo Payroll for the following changes to state payroll tax rates and thresholds.

**Note:** Some states are not due to release their budgets until after this release has been made available. Should any changes to state payroll taxes be announced following this release, MYOB will issue a service pack release to apply the changes.

#### New South Wales

The annual wage threshold for New South Wales increases from \$750,000 to **\$850,000**. The payroll tax rate remains at 5.45%.

#### Tasmania

Payroll tax for Tasmania now uses the following tiered structure:

| Annual wages      | Payroll tax rate |
|-------------------|------------------|
| Less than \$1.25m | 0%               |
| \$1.25m to \$2m   | 4%               |
| More than \$2m    | 6.1%             |

#### Victoria

The payroll tax rate in Victoria falls to **2.425%** for businesses where 85% of their payroll comprises employees working in regional areas. This is an update from last year, where the rate in this case was 3.65%. If this applies to your company, you can override the payroll tax rate on the Company Setup > Employer Details section of the Setup Payroll window.

#### Western Australia

Payroll tax for Western Australia now uses a tiered scale up to 6.5% for employers who pay wages of \$100 million or more—see <u>the WA Department of Finance website</u> for details.

Exo Payroll applies this scale automatically—this is indicated on Company Setup > Employer Details section of the Setup Payroll window:

| Payroll Tax Setup for WA       |                |
|--------------------------------|----------------|
| Annual Threshold: \$850,000.00 | Override 0.00  |
| Payroll Tax Rate: 5.5% to 6.5% | Override 0.000 |

#### **Changes to Child Support Deductions**

From 1 January 2018, the Child Support Protected Earnings Amount (PEA) changed as follows:

| Frequency   | Amount     |
|-------------|------------|
| Weekly      | \$364.88   |
| Fortnightly | \$729.76   |
| Monthly     | \$1,586.58 |

Any new Child Support Deductions created after the installation of this release will contain these values as defaults. MYOB Exo Payroll does not automatically update these amounts in existing Deductions, however; you must edit them on the Deductions Maintenance window for each Child Support Deduction (if you have not done so already):

| Em Deduction Maintenance   |                                                       | 23 |
|----------------------------|-------------------------------------------------------|----|
| Code:                      | 4                                                     |    |
| Name:                      | Child Support                                         |    |
|                            | Post-Tax                                              |    |
| Calculation Method:        | Fixed Dollar Amount                                   |    |
| Amount:                    | 0.00                                                  | 1  |
| Type:                      | C Normal C Child Support C PAYC                       |    |
| Protected Earnings Amount: | Per Week Per Fortnight Per Month                      |    |
| Cost Centre:               | 2050 NSW/CHILD SUPPORT                                |    |
| STP Reporting Type:        | Non Reportable   PSAR Type: None                      |    |
|                            | Historical Deduction                                  |    |
| Pay Deduction by Consoli   | dated Direct Credit                                   |    |
| BSB Number Account         | Reference                                             |    |
|                            |                                                       |    |
| Prev : F7 Next : F8        | 🔍 Find : F9 🛛 📫 Add : F4 🛛 🕝 Delete : F6 📄 Exit : Esc |    |

The PEA amounts must be updated as shown for the first pay after 1 January 2018.

#### Maximum Super Contribution Base

For employers who enforce the maximum earnings base for super guarantee contributions, the maximum super base quarterly amount has increased to \$54,030 for the 2018–2019 financial year. Update the **Maximum Earnings Base** property to this amount on the Superannuation Maintenance window for all superannuations where the **Contribution Type** is "SG". Any new Superannuations created in the 2018–2019 financial year will have their **Maximum Earnings Base** set to the new amount by default.

#### **ETP Changes**

Employment Termination Payment (ETP) threshold amounts have changed as follows for the 2018–2019 financial year:

| Amount                  | Old Value | New Value |
|-------------------------|-----------|-----------|
| ETP Cap                 | \$200,000 | \$205,000 |
| Base limit              | \$10,155  | \$10,399  |
| Completed years service | \$5,078   | \$5200    |

New companies created in the 2018–2019 financial year will be given these values by default. For existing companies, you must edit the values on the Setup Payroll window at Payment setup > Termination Payments:

| Exe Setup Payroll                                                             |                                                 | 23 |
|-------------------------------------------------------------------------------|-------------------------------------------------|----|
| Company setup<br>Employee defaults setup<br>General ledger setup              | ETP Cap: 205000                                 |    |
| Leave management setup<br>Other setup<br>Payment setup                        | Redundancy / Early Retirement Base limit: 10399 |    |
| Cost centre structure<br>Pay rate multipliers                                 | Completed years service: 5200                   |    |
| Pay Item Liabilities<br>Payment structure<br>Hourly rate                      |                                                 |    |
| Termination Payments                                                          |                                                 |    |
| Single Touch Payroll setup<br>Superannuation setup<br>• List view C Tree view | 🔚 Save : F10 🛛 💽 Exit : Esc                     |    |

# Single Touch Payroll

This release adds support for Single Touch Payroll (STP), which is a new ATO requirement for reporting payroll data. It allows you to report to the ATO directly from your payroll software at the same time as you pay your employees.

**Note:** Support for Single Touch Payroll was introduced in the 2017.06 release.

#### **STP Setup**

Settings that control how the system will submit information via STP are available on the new Single Touch Payroll section of the Setup Payroll window. This section has four sub-sections:

- General
- Payer
- Intermediary
- Software Identifier

The General sub-section lets you activate STP and specify where output files should be generated:

| 🔤 Setup Payroll            |                                                              | 23 |
|----------------------------|--------------------------------------------------------------|----|
|                            | General                                                      |    |
| Company setup              |                                                              |    |
| Employee defaults setup    | Enable Single Touch Payroll                                  |    |
| General ledger setup       |                                                              |    |
| Leave management setup     | STP file output location: C:\PAYROL~1\Single Touch Payroll\  | ]  |
| Other setup                | ,,,,,,,,,,,,,,,,,,,,,,,,,,,,,,,,,,,,,,,                      |    |
| Payment setup              |                                                              |    |
| Single Touch Payroll setup | Auto submit STP pay event data to ATO after every pay update |    |
| General                    |                                                              |    |
|                            |                                                              |    |
| Payer                      |                                                              |    |
| Intermediary               |                                                              |    |
| Software Identifier        |                                                              |    |
|                            |                                                              |    |
|                            |                                                              |    |
|                            |                                                              |    |
|                            |                                                              |    |
|                            |                                                              |    |
|                            |                                                              |    |
|                            |                                                              |    |
|                            |                                                              |    |
| Superannuation setup       |                                                              |    |
| List view     C Tree view  |                                                              |    |

If the **Auto submit STP pay event data to ATO after every pay update** option is ticked, the STP submission process will be triggered each time a pay is updated. If it is not ticked, you must submit pay data manually (see page 13).

**Note:** STP files will be backed up as part of a company backup if they are output to the default location. If you change the **STP file output location** from its default, STP files will not be included in backups—you must ensure that they are backed up independently.

The Payer sub-section is where you specify the details of your company that will be included in STP submissions:

| Em Setup Payroll                                                                                                    |                                                                                                    | 83 |
|----------------------------------------------------------------------------------------------------|----------------------------------------------------------------------------------------------------|----|
| Company setup<br>Employee defaults setup<br>General ledger setup<br>Uther setup<br>Payment setup<br>Single Touch Payroll setup<br>General<br>Payer<br>Intermediary<br>Software Identifier | Use Company Details         ABN:       WPN:         BMS Identifier:       Organisation Name:         Branch Code:       Phone:         Contact Person:       Phone:         Email:       Address Line 1:         Address Line 2:       State/Territory:         Suburb/Town:       State/Territory: |    |
| Superannuation setup  C List view C Tree view                                                                                                    | 📑 Save : F10 💽 Exit : Esc                                                                                                    |    |

To speed up configuration, you can click the **Use Company Details** button to copy the ABN, Organisation Name and address details from the Employer details screen in the Company Setup section.

For businesses that use an intermediary organisation, e.g. a tax agency who files on their behalf, the Intermediary sub-section lets you enter details of this organisation (this is optional).

| 📾 Setup Payroll                                                                                                    |
|----------------------------------------------------------------------------------------------------|
| Company setup       Intermediary         Registered Agent       ABN:         General ledger setup       ABN:         Ditter setup       Number:         Payment setup       Contact Name:         General       Payer         Intermediary       Business Hours Phone:         Software Identifier       Declaration Signatory: |
| Superannuation setup                                                                                                    |
| C Listview C Tree view                                                                                                    |

You must authorise MYOB to submit pay run data to the ATO via STP—to do this, you will need to supply a software ID. This ID is retrieved on the Software Identifier subsection.

| 🚥 Setup Payroll           |                                                          | 8                                                                                                    |  |  |  |  |  |  |  |  |
|---------------------------|----------------------------------------------------------|----------------------------------------------------------------------------------------------------|--|--|--|--|--|--|--|--|
|                           | Software Identifier                                      |                                                                                                    |  |  |  |  |  |  |  |  |
| Employee defaults setup   | ABN:                                                     | 83101364747                                                                                                    |  |  |  |  |  |  |  |  |
| General ledger setup      | Software Licence Number:                                 | 1001                                                                                                    |  |  |  |  |  |  |  |  |
| Other setup               | Coffuero Identifiari                                     | Pa                                                                                                    |  |  |  |  |  |  |  |  |
| Payment setup             | Software Identifier:                                     |                                                                                                    |  |  |  |  |  |  |  |  |
| General                   |                                                          | Get Software Identifier                                                                                                    |  |  |  |  |  |  |  |  |
| Payer                     | To enable MYOD to submit to                              | a desuments on behalf of your company via the CTD                                                                                 |  |  |  |  |  |  |  |  |
| Intermediary              | service, you will need to auth                           | norise this with the ATO first. Use the button above to                                                                           |  |  |  |  |  |  |  |  |
| Software Identifier       | display your unique Software                             | ID, which you will then need to give to the ATO.                                                                                  |  |  |  |  |  |  |  |  |
|                           | How to reg                                               | display your unique Software ID, which you will then need to give to the ATO. <u>How to register the Software ID with the ATO</u> |  |  |  |  |  |  |  |  |
|                           | By proceeding to register you read and agree to the Term | ir software with the ATO, you acknowledge that you have<br><u>s of Use</u> for Single Touch Payroll.                              |  |  |  |  |  |  |  |  |
| Superannuation setup      |                                                          | Save : F10 Exit : Esc                                                                                                    |  |  |  |  |  |  |  |  |
| List view     C Tree view |                                                          |                                                                                                    |  |  |  |  |  |  |  |  |

Click **Get Software Identifier** to retrieve a software ID using an online service. The ID will appear in the **Software Identifier** field—if an ID cannot be retrieved, an error message will appear instead. Clicking the button copies the ID to the clipboard.

Click the **How to register the Software ID with the ATO** link on this screen for information on how to contact the ATO and register your Software ID. The easiest way to do this is on the ATO Access Manager website (<u>https://am.ato.gov.au/</u>), which requires an AUSkey login.

If an error message appears when clicking **Get Software Identifier**, check the following:

- Check that version of 4.5 of the .NET Framework is installed. You can download the .NET Framework 4.5 from <u>Microsoft's website</u>.
- Check that the following files are installed correctly in your payroll installation folder:
  - o prod\_myob\_exopayroll\_cert.p12
  - o test\_myob\_expopayroll\_cert.p12

#### **STP Allowance Settings**

When Single Touch Payroll is enabled, the **Payment Summary Type** dropdown on the Allowance Maintenance window is replaced with an **STP Reporting Type** dropdown:

| E Allowance Maintenance        | 8                                                  |
|--------------------------------|----------------------------------------------------|
| Allowance Code:                | 1                                                  |
| Allowance Name:                | Bonus Can Modify Name                              |
|                                | PAYG  Taxable  Non-Taxable                         |
| Calculation Method:            | Fixed Dollar Amount                                |
| Amount:                        | 0.0000                                             |
| Pay Rate Multiplier:           |                                                    |
| Wage Rate Code:                |                                                    |
| Туре:                          | Bonus & Commissions & Similar Payments 💌           |
| Cost Centre:                   | 2030 NSW/BONUS                                     |
| Maximum Number:                |                                                    |
| STP Reporting Type:            | Show Separately   PSAR Type: Work-related Expenses |
| Single Touch Payroll Category: | 6 Other - Miscellaneous Allowances                 |
|                                |                                                    |
|                                |                                                    |

This dropdown has the following options:

- Include in Gross Payments the Allowance will be included in employees' gross income amounts. Equivalent to the "None" Payment Summary type.
- Show Separately equivalent to the "Work Related Expenses" Payment Summary type. When this option is selected, amounts for the Allowance will not be included in gross income, but will be broken out into categories. Specify the category for this Allowance using the **Single Touch Payroll Category** field. (see page 11).
- CDEP Payments equivalent to the "CDEP Salary or Wages" Payment Summary type.
- Lump Sum Payment A equivalent to the "Lump Sum Payment A" Payment Summary type.
- Lump Sum Payment B equivalent to the "Lump Sum Payment B" Payment Summary type.
- Lump Sum Payment D equivalent to the "Lump Sum Payment D" Payment Summary type.
- Lump Sum Payment E equivalent to the "Lump Sum Payment E" Payment Summary type.
- Non Reportable equivalent to the "Other Income" Payment Summary type.
- Exempt Foreign Employment Income equivalent to the "Exempt Foreign Emp Income" Payment Summary type.

**Note:** The Payment Summary equivalent of the selected type is displayed next to the **STP Reporting Type** dropdown.

#### **Allowance Categories**

When the "Show Separately" option is selected, you must select a reporting category for the Allowance from the new **Single Touch Payroll Category** field.

The new Allowance Categories window lets you set up and edit STP categories for Allowances. Select **Single Touch Payroll > Allowance Categories** from the Maintenance menu to open the Allowance Categories window:

| E STP - Allowance Categories                                   | 23 |
|----------------------------------------------------------------|----|
| Category ID: 0<br>Category Name: Other                         |    |
| STP Description:                                               |    |
| 🔍 Find : F9 🛛 🖶 Save : F10 🗶 Cancel 🔮 Delete : F6 💽 Exit : Esc |    |

The default categories specified by the ATO (Car, Transport, Laundry, Meals, Travel and Other) are included as read-only records, but you can add and edit new records using this window.

#### **STP Deduction Settings**

When sending information via STP, a reporting category must be specified for each Deduction. When STP is enabled, the **Payment Summary Type** dropdown is replaced with an **STP Reporting Type** dropdown:

| 🎰 Dedu | uction Maintenance  | X                                |
|--------|---------------------|----------------------------------|
|        | Code:               | 5                                |
|        | Name:               | Staff Loans                      |
|        |                     | ✓ Post-Tax                       |
|        | Calculation Method: | Reducing Balance 🔽 💦 Global      |
|        | Amount:             |                                  |
|        | Туре:               | Normal C Child Support C PAYG    |
|        | Protected Pay %:    | Make a Part Deduction            |
|        |                     |                                  |
|        | Cost Centre:        | 2090 NSW/STAFF ACCOUNTS          |
|        | STP Reporting Type: | Non Reportable   PSAR Type: None |
|        |                     | T Historical Deduction           |

This dropdown has the following options:

- Non Reportable equivalent to the "None" Payment Summary type.
- Fees equivalent to the "Deductions" Payment Summary type.
- Workplace Giving equivalent to the "Workplace Giving (DGR)" Payment Summary type.

**Note:** The Payment Summary equivalent of the selected type is displayed next to the **STP Reporting Type** dropdown.

### Submitting via STP

Once STP is set up and activated, you can submit data for pays after they are updated.

#### Automatic Submission

If automatic submission has been enabled on the Setup Payroll window (see page 7), STP data is sent as soon as a pay is updated. Before being sent, the data is checked and an error message appears if any validation errors (e.g. missing information in one or more records in the data) are detected:

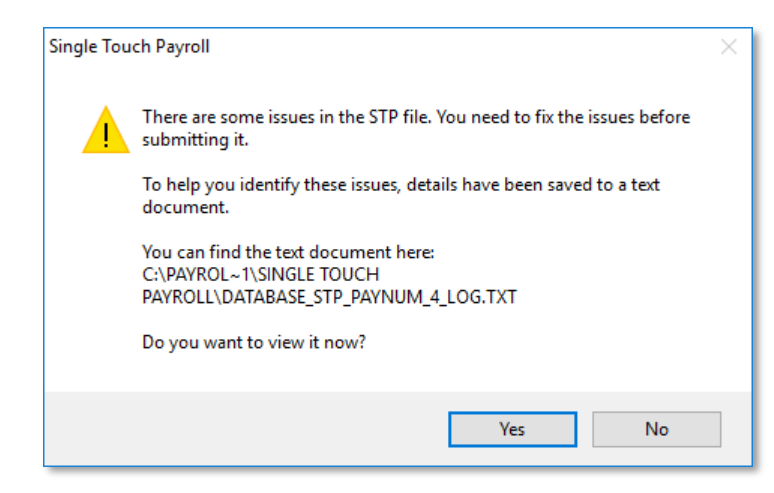

**Note:** You can run this validation at any time by selecting **Single Touch Payroll > Validation Check** from the Pay menu.

If no errors are detected, a declaration window appears:

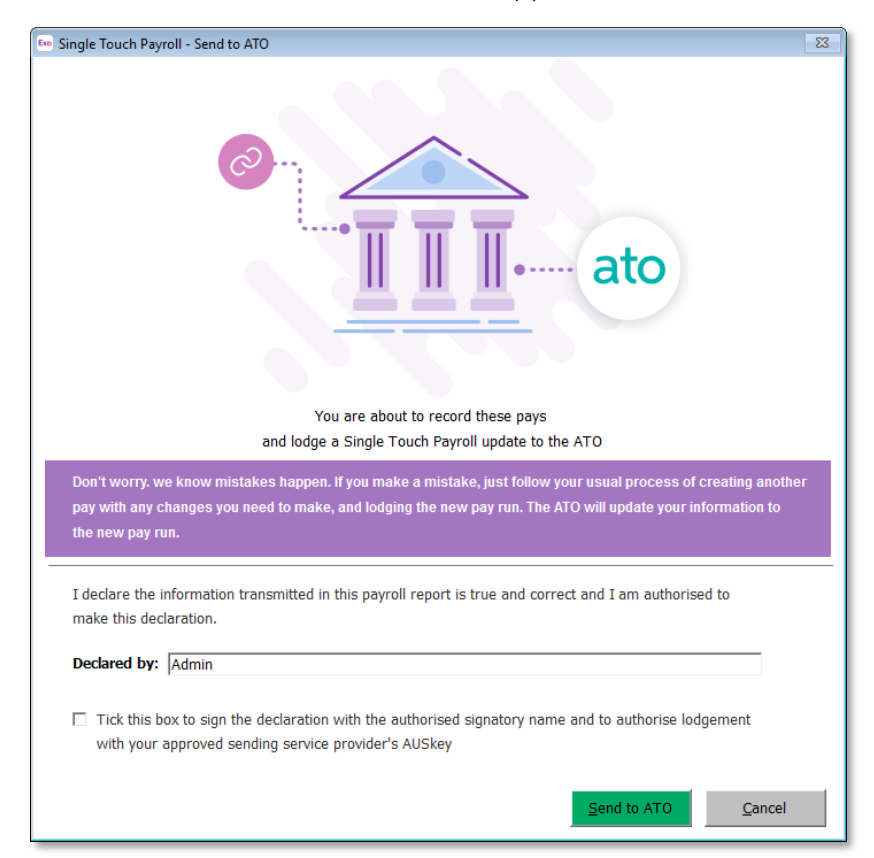

Enter the name of the person responsible for submitting via Single Touch Payroll, tick the declaration check box, then click **Send to ATO** to submit the data.

If the submission is successfully sent to the ATO, a confirmation message appears and the STP submission's status is updated to "Pending". If any errors occur during the submission attempt, they will be displayed, and the batch's status will change to "Not Sent".

The status can be checked on the Single Touch Payroll Submissions window (see below).

#### **Manual Submission**

If automatic submission has not been enabled, you can submit via STP on the Single Touch Payroll Submissions window. You can also use this window to view detailed information on all STP batches, and check the status of submissions.

Open the Single Touch Payroll Submissions window in one of the following ways:

- Select Single Touch Payroll > Submissions from the Pay menu.
- Click the ato toolbar button.
- Select Step 6 of the Pay Cycle:

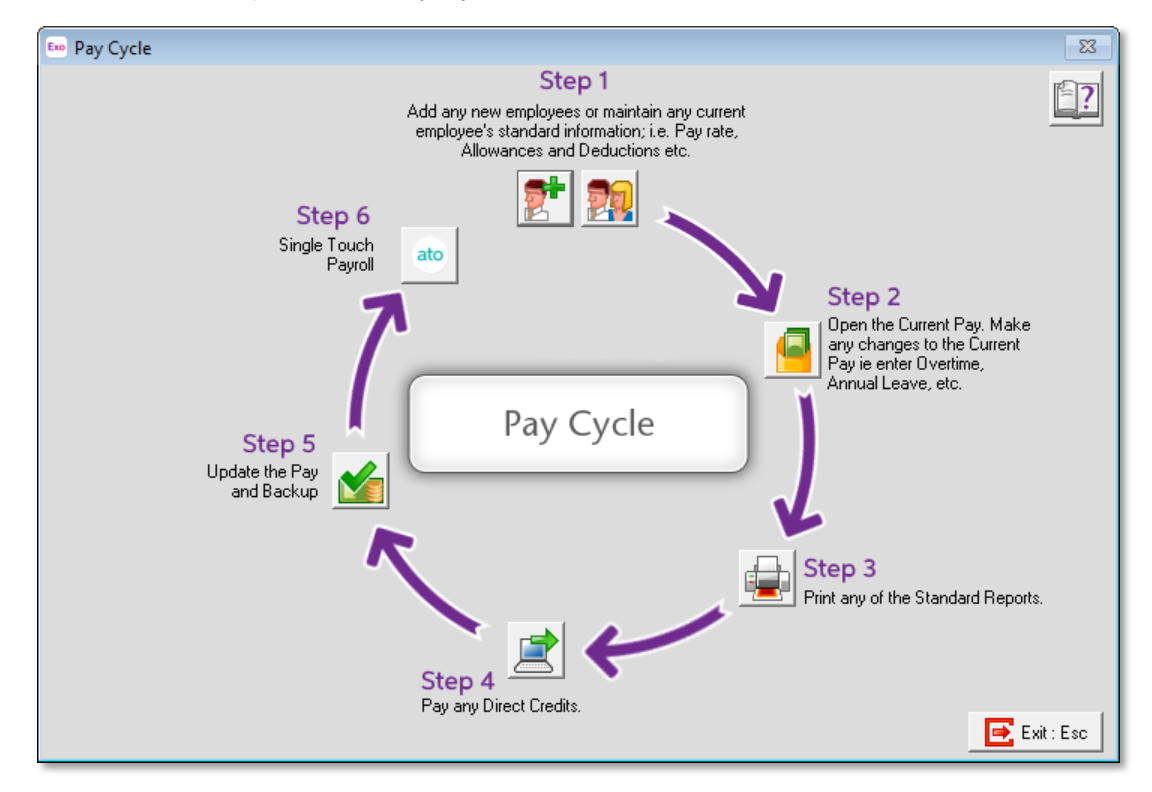

The Single Touch Payroll Submissions window displays all pays that the system has generated STP data for:

| STP Type     | Period                                                                             | Pay Number                                                                                                    | Pay Type                                                                                                    | Physical Pay Date                                                                                                    | Date Submitted                                                                                                    | ATO Status                                                                                                    |
|--------------|------------------------------------------------------------------------------------|----------------------------------------------------------------------------------------------------|----------------------------------------------------------------------------------------------------|----------------------------------------------------------------------------------------------------|----------------------------------------------------------------------------------------------------|----------------------------------------------------------------------------------------------------|
| Finalisation | 01/07/2017 to 30/06/2018                                                           |                                                                                                    |                                                                                                    |                                                                                                    | 02/05/2018 11:33:43 AM                                                                                                    | Pending                                                                                                    |
| Pay          | 01/07/2017 to 19/04/2018                                                           | 9                                                                                                    | Current                                                                                                    | 19/04/2018                                                                                                    | 02/05/2018 11:31:22 AM                                                                                                    | Pending                                                                                                    |
| Pay          | 01/07/2017 to 26/04/2018                                                           | 10                                                                                                    | Current                                                                                                    | 26/04/2018                                                                                                    | 02/05/2018 11:27:09 AM                                                                                                    | Pending                                                                                                    |
| Pay          | 01/07/2017 to 05/04/2018                                                           | 7                                                                                                    | Current                                                                                                    | 05/04/2018                                                                                                    | 02/05/2018 11:19:31 AM                                                                                                    | Accepted                                                                                                    |
| Pay          | 01/07/2017 to 12/04/2018                                                           | 8                                                                                                    | Current                                                                                                    | 12/04/2018                                                                                                    | 02/05/2018 11:18:40 AM                                                                                                    | Accepted                                                                                                    |
| Pay          | 01/07/2017 to 15/03/2018                                                           | 4                                                                                                    | Current                                                                                                    | 15/03/2018                                                                                                    | 02/05/2018 11:08:36 AM                                                                                                    | Accepted                                                                                                    |
| Pay          | 01/07/2017 to 22/03/2018                                                           | 5                                                                                                    | Current                                                                                                    | 22/03/2018                                                                                                    | 02/05/2018 11:07:19 AM                                                                                                    | Accepted                                                                                                    |
| Pay          | 01/07/2017 to 08/03/2018                                                           | 3                                                                                                    | Current                                                                                                    | 08/03/2018                                                                                                    | 02/05/2018 11:06:14 AM                                                                                                    | Accepted                                                                                                    |
| Pay          | 01/07/2017 to 29/03/2018                                                           | 6                                                                                                    | Current                                                                                                    | 29/03/2018                                                                                                    | 02/05/2018 11:04:40 AM                                                                                                    | Accepted                                                                                                    |
| Pay          | 01/07/2017 to 01/03/2018                                                           | 2                                                                                                    | Current                                                                                                    | 01/03/2018                                                                                                    | 01/05/2018 03:27:31 PM                                                                                                    | Not Accepted                                                                                                    |
| Рау          | 01/07/2017 to 22/02/2018                                                           | 1                                                                                                    | Current                                                                                                    | 22/02/2018                                                                                                    | 01/05/2018 03:05:08 PM                                                                                                    | Accepted                                                                                                    |
|              |                                                                                    |                                                                                                    |                                                                                                    |                                                                                                    |                                                                                                    |                                                                                                    |
|              |                                                                                    |                                                                                                    |                                                                                                    |                                                                                                    |                                                                                                    |                                                                                                    |
|              | Finalisation<br>Pay<br>Pay<br>Pay<br>Pay<br>Pay<br>Pay<br>Pay<br>Pay<br>Pay<br>Pay | Shi njipe         Pand           Finalisation         01/07/2017 to 30/06/2018           Pay         01/07/2017 to 19/04/2018           Pay         01/07/2017 to 05/04/2018           Pay         01/07/2017 to 12/04/2018           Pay         01/07/2017 to 12/04/2018           Pay         01/07/2017 to 12/03/2018           Pay         01/07/2017 to 08/03/2018           Pay         01/07/2017 to 08/03/2018           Pay         01/07/2017 to 01/03/2018           Pay         01/07/2017 to 02/02/2018           Pay         01/07/2017 to 02/02/2018 | Shr ype         Period         Period         Period           Finalisation         01/07/2017 to 30/05/2018         P           Pay         01/07/2017 to 19/04/2018         9           Pay         01/07/2017 to 25/04/2018         10           Pay         01/07/2017 to 15/04/2018         7           Pay         01/07/2017 to 12/04/2018         8           Pay         01/07/2017 to 12/04/2018         8           Pay         01/07/2017 to 15/03/2018         4           Pay         01/07/2017 to 22/03/2018         5           Pay         01/07/2017 to 29/03/2018         3           Pay         01/07/2017 to 29/03/2018         3           Pay         01/07/2017 to 29/03/2018         2           Pay         01/07/2017 to 22/02/2018         1 | Shi yipe         Period         Period         Period           Finalisation         01/07/2017 to 30/06/2018         9         Current           Pay         01/07/2017 to 19/04/2018         9         Current           Pay         01/07/2017 to 26/04/2018         10         Current           Pay         01/07/2017 to 12/04/2018         7         Current           Pay         01/07/2017 to 12/04/2018         8         Current           Pay         01/07/2017 to 12/04/2018         5         Current           Pay         01/07/2017 to 22/03/2018         5         Current           Pay         01/07/2017 to 29/03/2018         3         Current           Pay         01/07/2017 to 29/03/2018         6         Current           Pay         01/07/2017 to 29/03/2018         2         Current           Pay         01/07/2017 to 22/02/2018         1         Current           Pay         01/07/2017 to 22/02/2018         1         Current | Shi yipe         Pay 101/07/2017 to 30/06/2018         Pay 101/07/2017 to 19/04/2018         Pay 10/07/2017 to 19/04/2018         Pay 10/07/2017 to 26/04/2018         Pay 10/07/2017 to 26/04/2018         Pay 10/07/2017 to 26/04/2018         Current 26/04/2018         26/04/2018         Pay 01/07/2017 to 26/04/2018         Pay 01/07/2017 to 10/04/2018         Pay 01/07/2017 to 10/04/2018         Current 12/04/2018         12/04/2018         Pay 01/07/2017 to 10/03/2018         Current 12/04/2018         Discrete the text of the text of text of te | Shi yipe         Product         Pay hipe         Privacal ray back         Date Solutinucta           Finalisation         01/07/2017 to 30/06/2018         9         02/05/2018 11:33:43 AM           Pay         01/07/2017 to 19/04/2018         9         Current         19/04/2018         02/05/2018 11:33:23 AM           Pay         01/07/2017 to 26/04/2018         9         Current         26/04/2018         02/05/2018 11:33:22 AM           Pay         01/07/2017 to 05/04/2018         9         Current         26/04/2018         02/05/2018 11:39:22 AM           Pay         01/07/2017 to 12/04/2018         7         Current         05/04/2018         02/05/2018 11:19:31 AM           Pay         01/07/2017 to 12/04/2018         8         Current         12/04/2018         02/05/2018 11:19:31 AM           Pay         01/07/2017 to 12/04/2018         8         Current         12/04/2018         02/05/2018 11:08:36 AM           Pay         01/07/2017 to 15/03/2018         5         Current         15/03/2018         02/05/2018 11:06:14 AM           Pay         01/07/2017 to 29/03/2018         3         Current         29/03/2018         02/05/2018 11:06:14 AM           Pay         01/07/2017 to 29/03/2018         2         Current         01/03/2018         01/05/2018 03:05:08 P |

From this window, you can:

- Manually submit STP data to the ATO (see page 14).
- View the details of an STP submission (see page 15).
- Export the contents of the main grid to an Excel spreadsheet.

The window also displays the status of all STP submissions, which can be one of:

- No status no attempt has been made to submit the data to the ATO.
- Not Sent an attempt to send the data to the ATO failed.
- Pending the data has been successfully submitted to the ATO, but no response has been received yet.
- Accepted the data has been submitted to the ATO, and an acceptance response has been received.
- Not Accepted the ATO has received the data, but rejected it.

Click the **Refresh Status** button to update the status of the selected submission.

**Note:** An **ATO Status** column displaying the status of each pay has also been added to the Pay List window.

#### Manually Submitting an STP Batch to the ATO

Where automatic submission has not been enabled, you can manually send STP data for a pay by selecting it on the Single Touch Payroll Submissions window and clicking the **Send to ATO** button (or by double-clicking on it).

#### **Note:** A Send to ATO button has also been added to the Pay List window.

As with an automatic submission, the data is checked for errors, and you are required to tick a declaration before lodging the submission with the ATO (see "Automatic Submission" on page 12).

#### Viewing the Details of an STP Batch

To view detailed information of the STP data for a pay, select a pay on the Single Touch Payroll Submissions window and click **Details**. This opens the STP Submission Details window:

| Payer Details         Intermediary Details           ABN:         83101364747           BMS Identifier:         MVDB EXDES-83101364747-0F84FBEA-539C-41CF-A5A1-A52C5E68923A           Organisation Ame:         The Demonstration Company           Branch Code:         1           Contact Person:         John Doe           Phone:         123455783           Email:         Id@myob.com           Address Line 1:         48 Mitson Avenue           Address Line 2:         Mulgrave           Suburb/Town:         Sydney           State/T emitory:         NSW/           Postcode:         2065           Signatory:         Admin |            |                |           |              |            |                  |          | tatus: Not Accepted<br>TP Type: Pay<br>end Count: 2<br>lesponse File: DATABASE_STI<br>nqueued: 01/05/2018 03:<br>egency Responded: 01/05/2018 03:<br>'ay Details<br>'ay Number: 2<br>'ay Type: Current<br>'ay Type: Current<br>'ay Finder 01/03/2018<br>'ay Period: 22/02/2018 - 26 |              |       | Email to Support           SE_STP_2_Response ison           018 03:27:31 PM           018 03:34:02 PM           018           018           018           018 03:27:31 PM |         |                 |          |  |
|----------------------------------------------------------------------------------------------------|------------|----------------|-----------|--------------|------------|------------------|----------|----------------------------------------------------------------------------------------------------|--------------|-------|----------------------------------------------------------------------------------------------------|---------|-----------------|----------|--|
| Employ                                                                                                    | ee Details | Pay Details    | Allow     | ance and Dec | luction    | Supera           | annuatio | on                                                                                                    | Termination  | Lur   | np Sum                                                                                                    | FE      | T Resp          | onse     |  |
| Code                                                                                                    | Surname    | Name           | TFN       | ABN          | Birth Date | Addres<br>Line 1 | s        | Address<br>Line 2                                                                                                    | Locality     | State | Postcode                                                                                                    | Country | Email           | Ph       |  |
| 1                                                                                                    | Wallace    | Edward James   | 211212201 |              | 14/11/1967 | 134 March Ro     | oad      |                                                                                                    | Richmond     | NSW   |                                                                                                    | au      | edward@demon    | stra 01  |  |
| 2                                                                                                    | Andrews    | Thomas Harley  | 112112101 |              | 28/05/1984 | 401 High Stre    | eet      |                                                                                                    | Penrith      | NSW   | 2750                                                                                                    | au      | thomas@demons   | tra 02   |  |
| 3                                                                                                    | Houghton   | Jannet Faye    | 222112201 |              | 14/02/1988 | 60 York Stree    | et       |                                                                                                    | Sydney       | NSW   | 2000                                                                                                    | au      | janet@demonstra | itioi 02 |  |
| 4                                                                                                    | Smith      | Sandra Olive   | 111121201 |              | 18/04/1988 | 65 Victoria R    | oad      |                                                                                                    | Parramatta   | NSW   | 2150                                                                                                    | au      | sandra@demons   | trat 02  |  |
| 5                                                                                                    | Keating    | Karl Adrian    | 122212101 |              | 05/07/1977 | 165-175 Mitcl    | hell Roa |                                                                                                    | Alexandria   | NSW   | 2015                                                                                                    | au      | karl@demonstrat | ion. 02  |  |
| 6                                                                                                    | Russel     | George Thomas  | 121221201 |              | 16/08/1985 | 2 Melbourne      | Road     |                                                                                                    | Lindfield    | NSW   | 2070                                                                                                    | au      | george@demons   | traf 02  |  |
| 7                                                                                                    | Robinson   | Henry Karuso   | 112122201 |              | 14/02/1988 | 31 Buckingha     | am Stree |                                                                                                    | Surry Hills  | NSW   | 2010                                                                                                    | au      | robinson@demor  | istr 02  |  |
| 8                                                                                                    | Hillary    | Matthew Martin | 212221201 |              | 29/10/1993 | 37 Nicholson     | Street   |                                                                                                    | Balmain East | NSW   | 2041                                                                                                    | au      | matthew@demor   | istr 02  |  |
| 9                                                                                                    | Jackson    | William Duncan | 122222201 |              | 04/11/1994 | 49-51 Falcon     | Street   |                                                                                                    | Crows Nest   | NSW   | 2065                                                                                                    | au      | william@demonst | trat 02  |  |
| 20                                                                                                    | Tate       | Bernard Cedric | 111111101 |              | 16/11/1975 | 940 Bourke S     | Street   |                                                                                                    | Waterloo     | NSW   | 2017                                                                                                    | au      | bernard@demon:  | stra 02  |  |
| 21                                                                                                    | Giles      | Harrison Relf  | 212211101 |              | 08/09/1977 | 253 Forest R     | oad      |                                                                                                    | Hurstville   | NSW   | 2220                                                                                                    | au      | harrison@demon  | stri 02  |  |
| 22                                                                                                    | Watson     | Judy May       | 221111201 |              | 05/03/1978 | 161 Walker S     | street   |                                                                                                    | North Sydney | NSW   | 2060                                                                                                    | au      | judy@demonstra  | tion 02  |  |
|                                                                                                    |            |                |           |              | X          | Export           | 🛃 Exit : | Esc                                                                                                    |              |       |                                                                                                    |         |                 | <u> </u> |  |

**Note:** If the submission was rejected by the ATO, a **Response** tab is available. This tab displays details of the error(s) that caused the submission to be rejected. In addition, an **Email to Support** button becomes available next to the **Status** field in the Response section at the top right— clicking this button creates an email to MYOB Support.

Click the **Export** button to create an Excel document containing all of the details displayed on the window. The Excel document is a workbook containing multiple tabs:

- Payer contains the employer details from the top left of the window.
- Payee contains the employee details from the grid in the bottom half of the window.
- Response Summary contains details of the ATO's response to the submission from the top right of the window.
- Pay Details contains details of the originating pay run from the top right of the window.
- Response Detail this tab only appears if the submission was rejected. It contains details of the error(s) that caused the submission to be rejected.

#### **Re-submitting STP Data**

Once data for a pay has been submitted to the ATO, you can re-submit it if you need to make any corrections. The **Send to ATO** button changes to **Resend to ATO**—click this button to submit the data again. Any changes in the data will overwrite the data that was sent previously.

#### **Finalising STP Data**

At the end of each financial year, you must send a finalisation declaration for each employee. This supplies year-end totals of the STP data for each employee, and indicates that you have provided all of their information for the financial year through STP reporting. To send a finalisation declaration for some or all employees, select **Single Touch Payroll > Finalisation** from the Pay menu. This opens the Single Touch Payroll - Finalisation window:

| Exo | Single To            | ouch Payro              | II - Finalisation       |             |                            |                   |            |          |                   | ×                |
|-----|----------------------|-------------------------|-------------------------|-------------|----------------------------|-------------------|------------|----------|-------------------|------------------|
|     | Financi<br>Financial | al Year —<br>Year: 01/0 | 7/2017-30/06/2018       | Sort Sort B | Sort By: Code   Descending |                   |            |          |                   |                  |
|     | 🔽 Se                 | lect All                |                         |             |                            |                   |            |          |                   |                  |
| Γ   | Select               | Code ▲                  | Employee Name           | Alpha Code  | Occupation                 | Employment Status | Start Date | End Date | Tax Scale         | Number of Pays 🔺 |
| þ   |                      | 1                       | Wallace, Edward James   | WALLACE     | Accounts Clerk             | Current           | 02/08/2000 |          | Standard Employee | 5                |
|     |                      | 2                       | Andrews, Thomas Harley  | ANDREWS     | Accounts Clerk             | Current           | 16/05/2005 | 11       | Standard Employee | 5                |
|     |                      | 3                       | Houghton, Jannet Faye   | HOUGHTON    | Receptionist               | Current           | 10/07/2015 | 11       | Standard Employee | 5                |
|     |                      | 4                       | Smith, Sandra Olive     | SMITH       | Account Manager            | Current           | 16/03/2010 | 11       | Standard Employee | 5                |
|     | •                    | 5                       | Keating, Karl Adrian    | KEATING     | Account Manager            | Current           | 23/06/2015 | 11       | Standard Employee | 5                |
| Γ   | ~                    | 6                       | Russel, George Thomas   | RUSSEL      | Storeman                   | Current           | 15/09/2016 | 11       | Standard Employee | 5                |
| Г   | •                    | 7                       | Robinson, Henry Karuso  | ROBINSON    | Storeman                   | Current           | 13/07/2012 | 11       | Standard Employee | 5                |
| Г   | •                    | 8                       | Hillary, Matthew Martin | HILLARY     | Support Technician         | Current           | 11/09/2011 | 11       | Standard Employee | 5                |
| Γ   | •                    | 9                       | Jackson, William Duncan | JACKSON     | Support Technician         | Current           | 21/07/2015 | 11       | Standard Employee | 5                |
| Γ   |                      | 20                      | Tate, Bernard Cedric    | TATE        | Office Manager             | Current           | 07/12/2004 | 11       | Standard Employee | 5                |
|     | •                    | 21                      | Giles, Harrison Relf    | GILES       | Warehouse Manager          | Current           | 10/07/2015 | 11       | Standard Employee | 5                |
|     | •                    | 22                      | Watson, Judy May        | WATSON      | Support Manager            | Current           | 17/08/2013 | 11       | Standard Employee | 5                |
|     |                      |                         |                         |             |                            |                   |            |          |                   |                  |
|     |                      |                         |                         |             |                            |                   |            |          |                   |                  |
| Г   |                      |                         |                         |             |                            |                   |            |          |                   |                  |
|     |                      |                         |                         |             |                            |                   |            |          |                   |                  |
|     |                      |                         |                         |             |                            |                   |            |          |                   |                  |
|     |                      |                         |                         |             |                            |                   |            |          |                   |                  |
|     |                      |                         |                         |             |                            |                   |            |          |                   |                  |
|     |                      |                         |                         |             |                            |                   |            |          |                   |                  |
| Ĺ   |                      |                         |                         |             |                            |                   |            |          |                   | -                |
|     |                      |                         |                         |             | Send to ATO                | 📑 Exit : Esc      |            |          |                   |                  |

This window lists all employees with pays in the current financial year, including employees who were terminated during the year. Use the check boxes to select the employees who you want to send finalisation declarations for (or click **Select All**), then click **Send to ATO**.

As with STP submissions for individual pay runs, you can also re-submit finalisation declarations for one or more employees if you need to correct the data—just open the Single Touch Payroll - End of Year window again after correcting the data and use it to send finalisation declarations for the affected employee(s). An End of Year finalisation with a higher STP Number (as seen on the Single Touch Payroll Submissions window) will supersede earlier finalisations for the same period.

### **Updating STP Data**

Normally, employees' Single Touch Payroll data is updated during the pay run, when STP data for a pay is sent to the ATO. In certain rare cases, it may be necessary to update employees' STP data outside of a pay run. To update STP data for some or all employees, select **Single Touch Payroll > Update** from the Pay menu. This opens the Single Touch Payroll - Update window:

| Financial Year         Update Date           Financial Year:         01/07/2017-30/06/2018         Update Date:           19/04/2018         01/07/2017-30/06/2018         01/07/2017-30/06/2018 |      |         |                         |            |              | Employment S | n <b>t Status</b><br>Status: A∥ | •          | Sort Order | 💽 🗆 Descending    |                |
|----------------------------------------------------------------------------------------------------|------|---------|-------------------------|------------|--------------|--------------|---------------------------------|------------|------------|-------------------|----------------|
| Γ                                                                                                    | Sele | ect All |                         |            |              |              |                                 |            |            |                   |                |
| Sele                                                                                                    | ct   | Code≜   | Employee Name           | Alpha Code | Occupation   | Em           | ployment Status                 | Start Date | End Date   | Tax Scale         | Number of Pays |
| Γ                                                                                                    | 1    |         | Wallace, Edward James   | WALLACE    | Accounts Cle | erk Cu       | rrent                           | 02/08/2000 |            | Standard Employee | 5              |
| Γ                                                                                                    | 1    | 2       | Andrews, Thomas Harley  | ANDREWS    | Accounts Cle | erk Cu       | rrent                           | 16/05/2005 | 11         | Standard Employee | 5              |
|                                                                                                    |      | 3       | Houghton, Jannet Faye   | HOUGHTON   | Receptionist | Cu           | rrent                           | 10/07/2015 | 11         | Standard Employee | 5              |
| Γ                                                                                                    | 1    | 4       | Smith, Sandra Olive     | SMITH      | Account Man  | lager Cu     | rrent                           | 16/03/2010 | 11         | Standard Employee | 5              |
|                                                                                                    |      | 5       | Keating, Karl Adrian    | KEATING    | Account Man  | ager Cu      | rrent                           | 23/06/2015 | 11         | Standard Employee | 5              |
|                                                                                                    | 1    | 6       | Russel, George Thomas   | RUSSEL     | Storeman     | Cu           | rrent                           | 15/09/2016 | 11         | Standard Employee | 5              |
| Γ                                                                                                    |      | 7       | Robinson, Henry Karuso  | ROBINSON   | Storeman     | Cu           | rrent                           | 13/07/2012 | 11         | Standard Employee | 5              |
| Γ                                                                                                    | 1    | 8       | Hillary, Matthew Martin | HILLARY    | Support Tech | nnician Cu   | rrent                           | 11/09/2011 | 11         | Standard Employee | 5              |
| Γ                                                                                                    |      | 9       | Jackson, William Duncan | JACKSON    | Support Tech | nnician Cu   | rrent                           | 21/07/2015 | 11         | Standard Employee | 5              |
| Γ                                                                                                    | 1    | 20      | Tate, Bernard Cedric    | TATE       | Office Manag | ger Cu       | rrent                           | 07/12/2004 | 11         | Standard Employee | 5              |
| Γ                                                                                                    |      | 21      | Giles, Harrison Relf    | GILES      | Warehouse N  | lanager Cu   | rrent                           | 10/07/2015 | 11         | Standard Employee | 5              |
|                                                                                                    | 1    | 22      | Watson, Judy May        | WATSON     | Support Mana | ager Cu      | rrent                           | 17/08/2013 | 11         | Standard Employee | 5              |
|                                                                                                    |      |         |                         |            |              |              |                                 |            |            |                   |                |
|                                                                                                    |      |         |                         |            |              |              |                                 |            |            |                   |                |
|                                                                                                    |      |         |                         |            |              |              |                                 |            |            |                   |                |
|                                                                                                    |      |         |                         |            |              |              |                                 |            |            |                   |                |
|                                                                                                    |      |         |                         |            |              |              |                                 |            |            |                   |                |
|                                                                                                    |      |         |                         |            |              |              |                                 |            |            |                   |                |
|                                                                                                    |      |         |                         |            |              |              |                                 |            |            |                   |                |
|                                                                                                    |      |         |                         |            |              |              |                                 |            |            |                   |                |
|                                                                                                    |      |         |                         |            |              |              |                                 |            |            |                   |                |
|                                                                                                    |      |         |                         |            |              |              |                                 |            |            |                   |                |
|                                                                                                    |      |         |                         |            |              |              |                                 |            |            |                   |                |

This window functions in the same way as the Finalisation window. Use the filters and check boxes to select the employees who you want to send STP updates for (or click **Select All**), then click **Send to ATO**.

#### **STP Security Settings**

Access to the new STP functions is controlled by two new User Security settings:

- **Single Touch Payroll- Allowance Category**: Controls access to the new Allowance Categories window (see page 11).
- **Single Touch Payroll- Send STP**: Controls access to the Single Touch Payroll window and all of the functions available from it (see page 12).

#### "Do Not Send to ATO" Option for One Off Pays

**Note:** While support for Single Touch Payroll was introduced in 2071.06, this feature is new in the 2018.01 release.

In some cases, you may want to create a One-Off Pay without generating Single Touch Payroll data for it, e.g. for a pay reversal or for back-dated pays. When the new **Do not send to ATO** option on the One-Off Payment window is ticked, no STP data will be created or submitted to the ATO when the One-Off Pay is updated:

| 🔤 One-O | ff Payment        |                 | 23 |  |  |
|---------|-------------------|-----------------|----|--|--|
| Pay P   | eriod:            | Weekly          | ~  |  |  |
| Pay P   | eriod Start Date: | 15/05/2018      |    |  |  |
| Pay P   | eriod End Date:   | 21/05/2018      |    |  |  |
| Physic  | cal Pay Date:     | 21/05/2018      |    |  |  |
| SG Ex   | pected Payment Da | ate: 28/07/2018 |    |  |  |
| Copy    | Standard Pay:     | No 💌            |    |  |  |
| Pay N   | umber of Pay:     | 13              |    |  |  |
| 🗆 Do    | not send to ATO   |                 |    |  |  |
|         | Make One          | e-Off Pay       |    |  |  |
|         | Calculate Pay     |                 |    |  |  |
|         | Print Pa          | ysheet          |    |  |  |
|         | 🖶 Print           | Reports         |    |  |  |
|         | Direct Cred       | it Transfer     |    |  |  |
|         | Finish One-Off    | Pay, Backup     |    |  |  |
|         | Delete On         | e-Off Pay       |    |  |  |
|         | 📑 Exi             | it : Esc        |    |  |  |
|         |                   |                 |    |  |  |

**Note:** MYOB recommends that this option is <u>always</u> used when processing a backdated pay, e.g. for Fringe Benefit amounts or termination pays.

#### Transitioning to Another Payroll System

**Note:** While support for Single Touch Payroll was introduced in 2071.06, this feature is new in the 2018.01 release.

If, after enabling Single Touch Payroll in Exo Payroll, your company is moving to another payroll system during the financial year, you must set the STP year-to-date totals to zero for all employees in Exo Payroll, to ensure that the same data is not submitted twice. A new **Single Touch Payroll > Zero Year to Date** option is available in the Pay menu. Selecting this option opens a new window where you can set the yearto-date values to zero for all employees:

| This<br>Plea<br>– Fi<br>Fin | s screen<br>ise ensui<br>i <b>nancial</b><br>hancial Ye | is used to zero employees y<br>e you have read the topic ``<br>Year<br>ar: 01/07/2017-30/06/2018 | ear-to-date va<br>Transitioning f | alues when a busines<br>to a new payroll syste | s transitions to a<br>em during a finan | new payroll sy<br>cial year' befor<br><b>Sort Order</b><br>Sort By: Code | stem during a f<br>re proceeding. ( | nancial year.<br>D | nding   |
|-----------------------------|---------------------------------------------------------|--------------------------------------------------------------------------------------------------|-----------------------------------|------------------------------------------------|-----------------------------------------|--------------------------------------------------------------------------|-------------------------------------|--------------------|---------|
| C                           | Code≜                                                   | Employee Name                                                                                    | Alpha Code                        | Occupation                                     | Employment Status                       | Start Date                                                               | End Date                            | Tax Scale          | <u></u> |
| Þ                           | 1                                                       | Wallace, Edward James                                                                            | WALLACE                           | Accounts Clerk                                 | Current                                 | 26/08/2000                                                               | 11                                  | Standard Employee  |         |
|                             | 2                                                       | Andrews, Thomas Harley                                                                           | ANDREWS                           | Accounts Clerk                                 | Current                                 | 09/06/2005                                                               | 11                                  | Standard Employee  | 7       |
|                             | 3                                                       | Houghton, Jannet Faye                                                                            | HOUGHTON                          | Receptionist                                   | Current                                 | 03/08/2015                                                               | 11                                  | Standard Employee  |         |
|                             | 4                                                       | Smith, Sandra Olive                                                                              | SMITH                             | Account Manager                                | Current                                 | 09/04/2010                                                               | 11                                  | Standard Employee  |         |
|                             | 5                                                       | Keating, Karl Adrian                                                                             | KEATING                           | Account Manager                                | Current                                 | 17/07/2015                                                               | 11                                  | Standard Employee  |         |
|                             | 6                                                       | Russel, George Thomas                                                                            | RUSSEL                            | Storeman                                       | Current                                 | 09/10/2016                                                               | 11                                  | Standard Employee  |         |
|                             | 7                                                       | Robinson, Henry Karuso                                                                           | ROBINSON                          | Storeman                                       | Current                                 | 06/08/2012                                                               | 11                                  | Standard Employee  |         |
|                             | 8                                                       | Hillary, Matthew Martin                                                                          | HILLARY                           | Support Technician                             | Current                                 | 05/10/2011                                                               | 11                                  | Standard Employee  |         |
|                             | 9                                                       | Jackson, William Duncan                                                                          | JACKSON                           | Support Technician                             | Current                                 | 14/08/2015                                                               | 11                                  | Standard Employee  |         |
|                             | 20                                                      | Tate, Bernard Cedric                                                                             | TATE                              | Office Manager                                 | Current                                 | 31/12/2004                                                               | 11                                  | Standard Employee  |         |
|                             | 21                                                      | Giles, Harrison Relf                                                                             | GILES                             | Warehouse Manager                              | Current                                 | 03/08/2015                                                               | 11                                  | Standard Employee  |         |
|                             | 22                                                      | Watson, Judy May                                                                                 | WATSON                            | Support Manager                                | Current                                 | 10/09/2013                                                               | 11                                  | Standard Employee  |         |
|                             |                                                         |                                                                                                  |                                   |                                                |                                         |                                                                          |                                     |                    |         |
|                             |                                                         |                                                                                                  |                                   |                                                |                                         |                                                                          |                                     |                    |         |
|                             |                                                         |                                                                                                  |                                   |                                                |                                         |                                                                          |                                     |                    | -       |
|                             |                                                         |                                                                                                  |                                   | Send to ATO                                    | 📑 Exit : Esc                            |                                                                          |                                     |                    |         |

Click **Send to ATO** to update the STP data for all employees, setting all year-to-date values to zero.

### **Employee Information Privacy Settings**

Two new security access settings have been added to the Exo Employee Information module to allow organisations to comply with the Privacy Act 1988:

- Employee Details this setting controls access to the settings on the Employee Details tab of the Employee Maintenance window. If it is not assigned, all details apart from those in the Required Information section are hidden. The **Position** field in the Required Information section is also hidden.
- Employee Contact Details this setting controls access to the Contact Details tab on the Employee Maintenance window. If it is not assigned, the entire Contact Details tab is disabled.

If a user does not have these access rights assigned on the Access Rights tab of the User Security window, the Employee Maintenance window displays a message indicating that details have been hidden:

# **Known Issues**

The following Known Issues have been identified in this release.

#### Error 2066 in a networked environment

The FoxPro error: "2066/Index file [filename].CDX is corrupt. Please rebuild it" can occur persistently on network systems that have a Server 2008 operating system with workstations running Windows Vista, Windows 7 or 2008 Terminal Server; or peer-to-peer networks where the server/workstation is running a Windows Vista or Windows 7 operating system, and one or more other workstations are also using a Windows Vista or Windows Vista or Windows 7 operating system.

For information on this issue and suggested workarounds, see the following articles on the MYOB Enterprise Knowledgebase:

- What to do when getting an Error 2066 message
- Consistent error 2066 in a networked environment